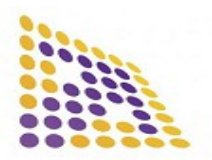

#### LUDRE YAZILIM

#### https://www.ludre.com.tr/

**1.FEATURES** 

UPDATE: AUGUST 2022

| VTK PX - Basınç Ö | Ölçer - Basınç Tarayıcı |
|-------------------|-------------------------|
|                   | 2 DESCRIPTIONS          |

- Number of Inputs : 3 Channel Pressure Inputs
- Resolution (ADC resolution) : 16 bit
- Sample Rate : 1050 sample/sec
- Input Ranges : ± 20 mBar, ± 250 mBar, 100 mBar, 500 mBar, 1000 mBar, 150 -1150 mBar Absolute
- Driver Compatibility: Windows 32-64 Bit, Linux, Mac OS
- Product Contents: VTK PX, USB 2.0 Cable, Product quality control and calibration report
- Dimensions: 15.3 cm x 11 cm x 5 cm

## **3.APPLICATIONS**

- Pressure measurement
- Pressure scanner
- Leak test, Leak test
- Pressure level measurement
- Pressure datalogger

3 channels, differential measurement, offered for sale as "VTK PX" pressure measuring device with a speed of 1050 samples/second can collect data. with Windows operating system Compatible VTK PX pressure scanner product, LabVIEW compatible with the software language. of the VTK PX product communication with computer via USB 2.0 printer cable is taking place. VTK PX, LabVIEW compatibility existing interface available in the library that instantly displays data and registration in Microsoft Office environment if desired is the VTK product family. The VTK PX product collects sample selected besides visualizing data Analyzes and reports data according to the number of

| DEVİCE NAME                   | MEASUREMNET   |
|-------------------------------|---------------|
| LUDRE VTK Pressure<br>Scanner | LENGHT:15,3cm |
|                               | WİDTH:11cm    |
|                               | HEİGHT:5cm    |

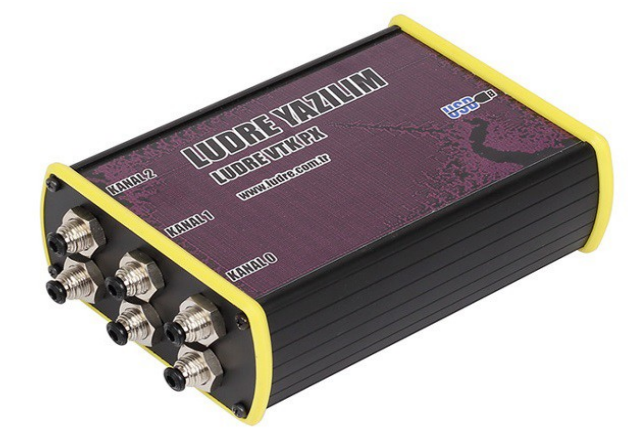

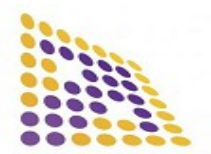

# LUDRE YAZILIM

https://www.ludre.com.tr/

UPDATE: AUGUST 2022

# Contents

| <b>1.FEATURES</b>                                 | 1 |
|---------------------------------------------------|---|
| 2.DESCRIPTIONS                                    | 1 |
| 3.APPLICATIONS.                                   | 1 |
| 4.DIMENSINONS.                                    | 1 |
| 5.PRESSURE INPUT CHANNELS.                        | 2 |
| 6.VTK PX ± 20 MILIBAR SPECIFICATIONS              | 3 |
| 7.VTK PX INSTALLATION OF PRODUCTS ON THE COMPUTER | 2 |

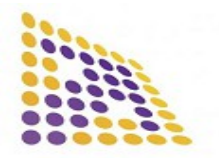

#### LUDRE YAZILIM https://www.ludre.com.tr/

UPDATE: AUGUST 2022

# **4.PRESSURE INPUT CHANNELS**

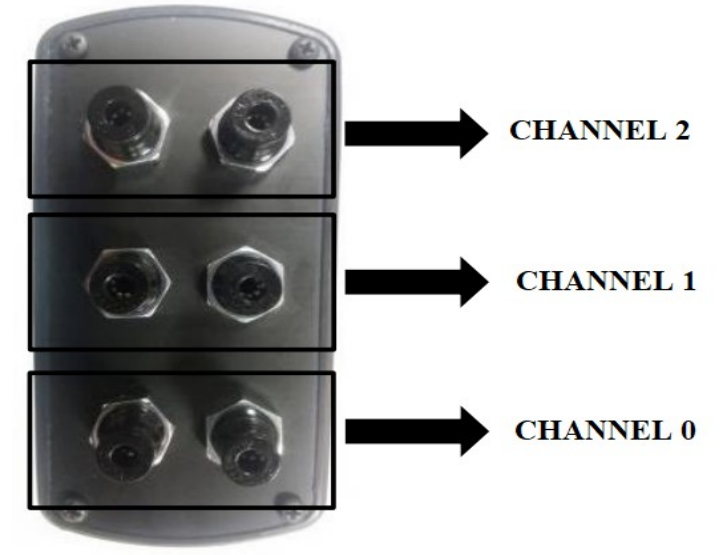

# **5.VTK PX ± 20 MILIBAR SPECIFICATIONS**

#### TECHNICIAL SPECIFICATIONS OS

| SOFTWARE COMPATIBILITY | LabVIEW |
|------------------------|---------|
| FEED                   | USB     |

INPUT

CHANNEL RESOLUTION SAMPLING RATE PRESSURE TYPE SENSIBILITY V/P MINIMUM WORKING PRESSURE MAXIMUM WORKING PRESSURE MINIMUM SUPPLY VOLTAGE MAXIMUM SUPPLY VOLTAGE SENSOR SHEATH STYLE NUMBER OF PINS SIMULTANEOUS SAMPLING MINIMUM OPERATING TEMPERATURE MAXIMUM OPERATING TEMPERATURE

3 16bit 1050 Samples/Second DIFFERENTIAL 1V/kPa -20 MİLİBAR +20 MİLİBAR 4,75V 5,25V SOIC 8 THERE IS 10°C 60°C

Windows

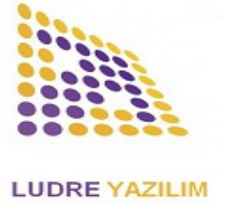

UPDATE: AUGUST 2022

# 6.VTK PX INSTALLATION OF PRODUCTS ON THE COMPUTER

The following steps are required to introduce VTK PX products to the computer.

1) Driver signing needs to be disabled. To disable driver signing in Windows 10;

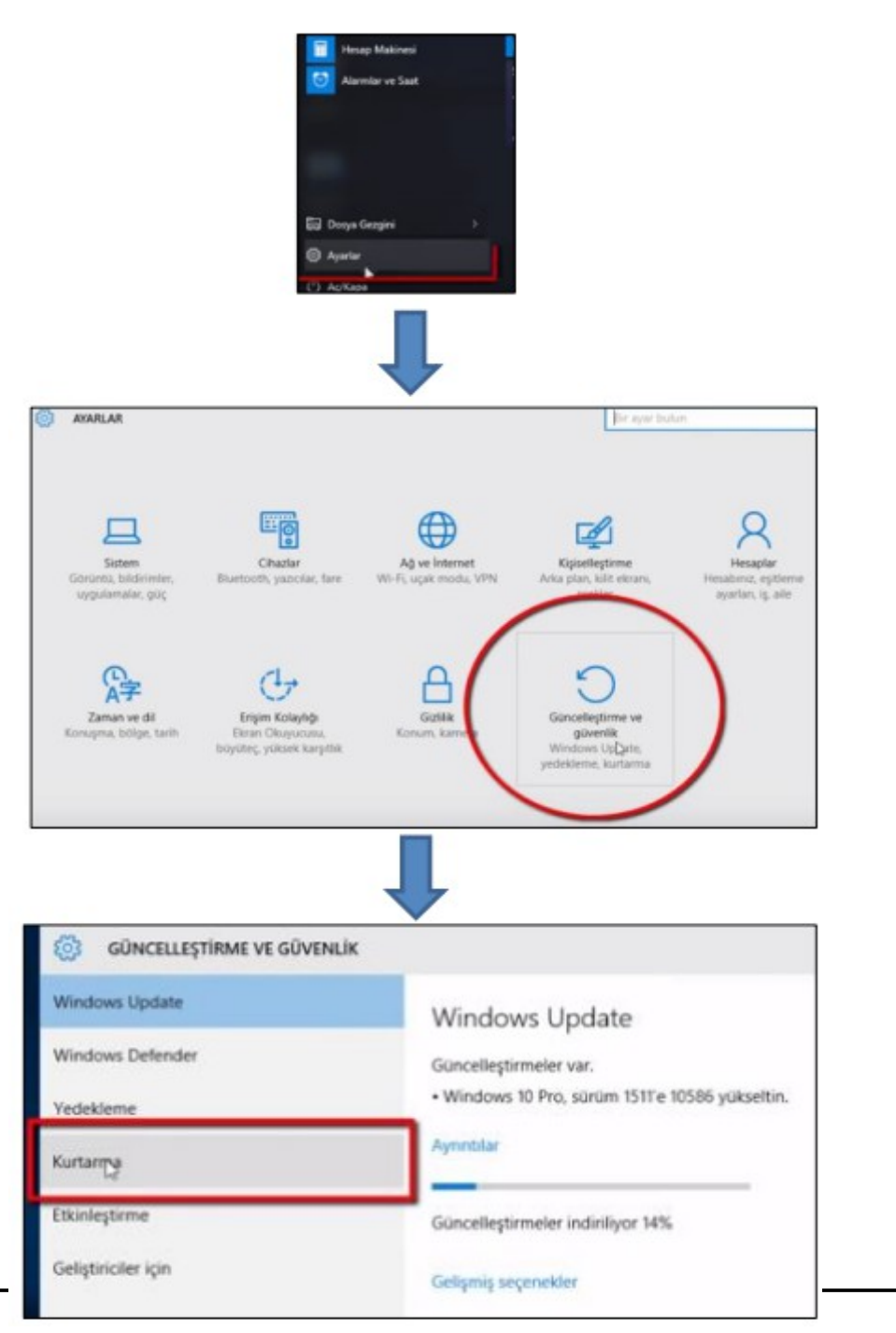

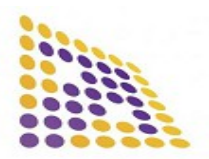

#### LUDRE YAZILIM

#### https://www.ludre.com.tr/

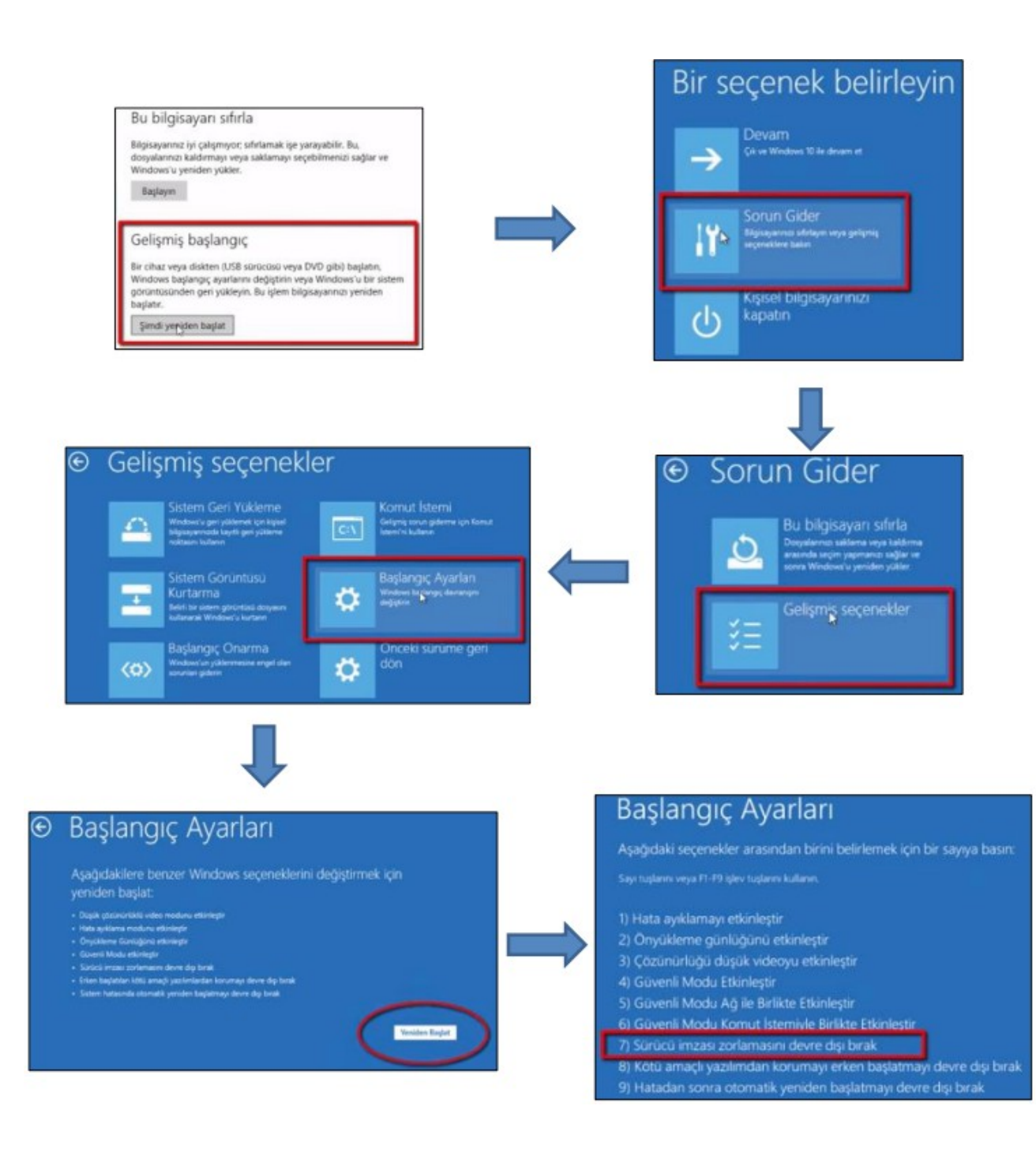

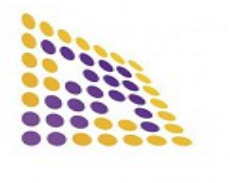

- 2) Download the driver file of VTK PX products from the link below. <u>https://www.ludre.com.tr/Uploads/files/VTK(6).zip</u>
- 3) Connect the product to the computer. Then follow the steps shown below.

| High service A yee Payloam Merken:   Barlarken: Barlarken:   Barlarken: Barlarken: <th>🔘 💷 + Denetim Masası + Tüm</th> <th>Denetim Masası Öğeleri 🔸</th> <th>• 4y Denetion P</th>                                                                                                    | 🔘 💷 + Denetim Masası + Tüm                                                                                                    | Denetim Masası Öğeleri 🔸                                                                                      | • 4y Denetion P                         |  |  |
|----------------------------------------------------------------------------------------------------|----------------------------------------------------------------------------------------------------|----------------------------------------------------------------------------------------------------|-----------------------------------------|--|--|
| Adj ve Paylapın Mekazi   Başirakim   Ozno Oluşturma Seçenekteri   Diştin Kalaşlığı Mekazi   Diştin Kalaşlığı Mekazi   Diştin Malaşlığı Mekazi                                                                                                    | ilgisayarınızın ayarlarını düzenl                                                                                                    | cyin CI                                                                                                    | ick on douico managon in                |  |  |
| Ag ve Paylagem Markazi   Bajarkani   Dizin Olugiuma Sageneklesi   Dizin Olugiuma Sageneklesi   Dizin Olugiuma Sageneklesi   Dizin Olugiuma Sageneklesi   Dizin Olugiuma Sageneklesi   Dizin Olugiuma Sageneklesi   Dizin Olugiuma Sageneklesi   Dizin Olugiuma Sageneklesi   Dizin Olugiuma Sageneklesi   Dizin Olugiuma Sageneklesi   Socia Sagenaklari   Socia Sagenaklari   Socia Sage                                                                                                    |                                                                                                    |                                                                                                    | ick on device manager in                |  |  |
| A de la Portagen Markas  Bagiarken  Bagiarken  Bagiark  |                                                                                                    | ( ) <sup>co</sup>                                                                                             | ntrol panel lolder                      |  |  |
| Ingleter Indian Alam Cent Indian Alam Cent   Dich Olayuma Seyenekkei Solty Advanced Audio   Dich Olayuma Seyenekkei Solty Advanced Audio   Fare Sorey Cubulgu ve Bajket Menolu   Gos Sagmakkei Intell R Grafix ve Medya   Sores Cubulgu ve Bajket Menolu Gosintii   Konk Bajgin Venzicii Intell R Grafix ve Medya   Narye Construit   Konk Kaligin Yenziciii Gosintiii   Varia Gosintiii   Chemste Kullar Construit   Otenste Kullar Pariormans Bigleti ve Aragta   Propamier ve Ozellikei Renk Yonetimi   Chemste Kullar Pariormans Bigleti ve Aragta   Propamier ve Ozellikei Intel R Kokoremi   Statem Intel Kohon   Otenste Kullar Pariormans Bigleti ve Aragta   Propamier ve Ozellikei Intel Kohon   Windows CardSpace Windows Cherlin   Windows Guerlik Duam Windows Mobility Center   Windows Guerlik Duam Windows Mobility Center   Windows Guerlik Duam Windows Adstrue   Statem Intel R Centine R Windows Cherline   Windows Guerlik Duam Windows Adstrue   Windows Guerlik Duam Windows Adstrue   Windows Guerlik Duam Windows Adstrue   Statemin Statemin Age   Statemin Statemin Age   Statemin Statemin Age   Windows Guerlik Duam Windows Cherline   Statemin Statemin Age   Statemin State Cherline </td <td>Ağ ve Paylaşım Merkezi</td> <td>atta Ayget Yéneticisi</td> <td>Ita Aygitlar ve Yapcılar</td>                                                                                                    | Ağ ve Paylaşım Merkezi                                                                                                    | atta Ayget Yéneticisi                                                                                         | Ita Aygitlar ve Yapcılar                |  |  |
| Distantional Segenetikeis       ID obly Advanced Audio       Ethewayn Denetimieni         Erigin Kalaydgi Merkezi       IS pitterne Merkezi       IC of Gubu         Socio Segenetikei       Intel(E) Grafik ve Medyia       Intel(E) Grafik ve Medyia       Intel(E) Grafik ve Medyia         Socio Segenetikei       Intel(E) Grafik ve Medyia       Intel(E) Grafik ve Medyia       Intel(E) Grafik ve Medyia       Intel(E) Grafik ve Medyia         Klanys       Intel(E) Grafik ve Medyia       Intel(E) Grafik ve Medyia       Intel(E) Grafik ve Medyia       Intel(E) Grafik ve Medyia         Klanys       Intel(E) Grafik ve Medyia       Intel(E) Grafik ve Medyia       Intel(E) Grafik ve Medyia       Intel(E) Grafik ve Medyia         Klanys       Intel(E) Grafik ve Medyia       Intel(E) Grafik ve Medyia       Intel(E) Grafik ve Medyia       Intel(E) Grafik ve Medyia         Colomatik Kular       Performans Bilgileri ve Anspiae       Intel(E) Grafik ve Medyia       Intel(E) Grafik ve Medyia       Intel(E) Grafik ve Medyia         Verdows Anytime Upgrade       Intel(E) Grafik ve Medyia       Intel(E) Grafik ve Medyia       Intel(E) Grafik ve Medyia       Intel(E) Grafik ve Medyia         Verdows CondSprace       Windows Defender       Windows Defender       Windows Defender         Verdows Grafik (E) Duwan       Windows Meblifty C enter       Windows Defender         Verdows Medicity C enter                                                                                                    | Başlarkan                                                                                                    | 201 Bildirim Alanı Sin yeleri                                                                                 | Bolge ve Dil                            |  |  |
|                                                                                                    | 🔒 Dizin Oluşturma Seçenekleri                                                                                                    | Dolby Advanced Audio                                                                                          | Ebeveyn Denetimieri                     |  |  |
| Pree       Some Çubuğu ve Başte Menou       Goruntii         Guç Sapnatderi       Intal(R) Grift ve Medya       Intal® Capital Exportance Teknologisti         Internet Seçenetleri       Intal(R) Grift ve Medya       Intal® Capital Exportance Teknologisti         Kinak Bilgisi Voneticii       Opjaalegtirme       Intal® Capitalegtirme       Intal® Capitalegtirme         Kultarico Hesaples       Goruntii       Opiaalegtirme       Intal Audio         Otcomatik Kultar       Performans Bilgitei ve Aragte       Programlar ve Özellikker         Romotologo ve Masaüstü Beğlentiteri       Rock Yönetimi       Sis         Sistem       Intal Audio       Sonun Bilderine         Windows Anytime Upgrade       Windows CardSpace       Windows Upferderine         Windows Anytime Upgrade       Windows Mobility Centeri       Windows Upfarte         Windows Anytime Upgrade       Windows Mobility Centeri       Windows Upfarte         Windows Anytime Upgrade       Windows Mobility Centeri       Windows Upfarte         Windows Anytime Upgrade       Windows Mobility Centeri       Windows Upfarte         Bilgitagar       Bilgitagar       CLICK ON THE NAME<br>OF THE VTK SERTES<br>PRODUCT         Bilgitagar       Suetoch Radyolan       CLICK ON THE NAME<br>OF THE VTK SERTES<br>PRODUCT         Bilgitagar       Sonut Bildgaganculan       Son                                                                                                    | Erişim Kolaylığı Merkezi                                                                                                    | Sylleme Merkezi                                                                                               | 💑 Ev Grubu                              |  |  |
| Go Saganatkari       Intel (R) Grafik ve Medya       Intel B Rapid Expolance Teknologisi         Sinternet Segenetikei       Ighen Merkzis       Intel (R) Grafik ve Medya       Intel (R) Grafik ve Medya         Sinternet Segenetikei       Ighen Merkzis       Intel (R) Grafik ve Medya       Intel (R) Grafik ve Medya         Sinternet Segenetikei       Ighen Merkzis       Intel (R) Grafik ve Medya       Intel (R) Grafik ve Medya         Sinternet Segenetikei       Ighen Merkzis       Intel (R) Grafik ve Medya       Intel (R) Grafik ve Medya         Sinternet Segenetikei       Ighen Merkzis       Ighen Merkzis       Ikawa (12 bit)         Cotomatik Kullar:       Programicar Execution       Ikawa (12 bit)         Programicar Ve Coefficient       Imark Audio       Isawa (12 bit)         Sistem       Imark Audio       Isawa (12 bit)       Isawa (12 bit)         Windows Anytine Upgrade       Windows Coefficient       Imark Augio       Imark Augio         Windows Coefficient       Imark Augio       Imark Augio       Imark Augio         Windows Coefficient       Imark Augio       Imark Augio       Imark Augio         Windows Coefficient       Imark Augio       Imark Augio       Imark Augio         Signa Augio Minorolan       Imark Augio       Imark Augio       Imark Augio         Signa Mi                                                                                                    | 9 Fare                                                                                                    | 🔔 Sorev Çubuğu ve Başlat Menosu                                                                               | Goruntu                                 |  |  |
| Internet: Seçenetieni Internet: Seçenetieni Internet: Secenet: Secenet:   | Güç Seçenekleri                                                                                                    | M intel(R) Grafik ve Medya                                                                                    | Intel® Fapid Depolarna Teknolojisi      |  |  |
| Kinski Bilgis Yoneticsi © Opticalization   Kinski Bilgis Yoneticsi © Opticalization ve Diğer Algisycolar   Kulanco Hesaplan © Gurtarma   Otematik Kular Performans Bilgileri ve Araşlar   Permetelopy ve Masalatili Beğlentilen © nork Yonetimi   Stat © merk Kular   Parkin ve Saat © farafileri ve Modem   Varayafan Programlar Windows Defender   Windows Anytine Upgrade Windows CardSpace   Windows Gouerlik Duam Windows CardSpace   Windows Gouerlik Duam Windows CardSpace   Windows Gouerlik Duam Windows CardSpace   Windows Gouerlik Duam Windows CardSpace   Windows Gouerlik Duam Windows CardSpace   Windows Optierlik © farafileri ve Kasel   Yam Tarier Windows CardSpace   Windows Anytine Upgrade Windows CardSpace   Windows Gouerlik Duam Windows CardSpace   Windows Guerlik Duam Windows CardSpace   Windows Anytine Upgrade Windows CardSpace   Yam Tarier Programlar                                                                                                    | 🔁 Internet Seçenetleri                                                                                                    | 🚩 şlem Merkezi                                                                                                | Java (32 bit)                           |  |  |
| Klaye       Conum ve Diger Algrisytolar       Image: Konupme Tamma         Kullenco-Hesaples       Cutarma       Masaüstü Araçlan         Chematek Kullar       Performans Bilgiari ve Araçlar       Programilar ve Özelikker         RemoteAgp ve Masaüstü Beğlantilee       Rork Yonetimi       So:         Sistem       ImatAudio       So:         Tach ve Saat       ImatAudio       So:         Windows Anytime Upgrade       Windows CoolSpace       Windows Update         Windows Goverlik Davan       Windows CoolSpace       Windows Update         Windows Goverlik Davan       Windows CoolSpace       Windows Update         Van Tipler       Windows Update       Vanatume ve Gael Veistome       Vanatume Araglar         Aget Voeticisi       ImatAudio       ImatAudio       ImatAudio         Signa Continum Yarden       Vanatume ve Gael Veistome       Vanatume Araglar         Mindows Update       Vanatume ve Gael Veistome       Vanatume Veistome         Signa Continum Yarden       ImatAudio       ImatAudio         Signa Continue Mygit (KECOMM Protokolu TDI)       ImateI(R) Continue Adgatorician       ImatAudio         Signa Continue Maters ABB12/281706/B178 PCI-E Fast Ethernet Controller (NDIS 6.20)       ImatAudio       ImatAudio         DVD/CD-ROM Surocolleri       ImateI(R) Conti                                                                                                    | Kimlik Bilgisi Yeneticisi                                                                                                    | Gpiselleştirme                                                                                                | F Klacor Seçenekleri                    |  |  |
| Kullanico Hesaples       Cutarma       Masaüstü Araçlan         Otomatik Kullar       Periormans Bilgilari ve Araçlar       Programlar ve Ozeliklar         Remoteßipp ve Masaüstü Bağlantiles       Rink Yönebmi       Sisa         Sisten       Ementekullar       Sisten         Windows Angtine Upgrade       Windows CardSpace       Windows Defender         Windows Goverlik Davan       Windows Mobility Center       Windows Updrate         Van Tipien       Windows Mobility Center       Windows Updrate         Van Tipien       Windows Mobility Center       Windows Updrate         Van Tipien       Windows Gaverlik Davan       Windows CardSpace         Apgt Veneticisi       Windows Gaverlik Davan       Windows Mobility Center         State       Windows CardSpace       Windows Updrate         Apgt Veneticisi       Windows Gaverlik Davan       Windows CardSpace         State       Goverlik Davan       Windows CardSpace       Windows Updrate         Apgt Veneticisi       Windows CardSpace       Windows Updrate       Windows Updrate         State       Goverlik Davan       Windows CardSpace       Windows Updrate         State       State       Goverlik Updrate       Windows Updrate         State       State       State       State                                                                                                    | R Klavye                                                                                                    | 201 Konum ve Diğer Algılayıcılar                                                                              | Konuşma Tanıma                          |  |  |
|                                                                                                    | & Kullanio Hesaplan                                                                                                    | Curtarma                                                                                                    | Masaüstü Araçları                       |  |  |
| RemotoPapp ye Masalahi Bağlantilan RemotoPapp ye Masalahi Bağlantilan Sistem Sistem Tach ye Saat Telefon ye Modem Windows Anytime Upgrade Windows CardSpace Windows Updrate Windows Gauverilk Duam Windows Mobility Center Windows Updrate Windows Updrate Updrational Windows Updrate Windows Updrate Windows Updrate Windows Updrate Windows Updrate Windows Updrate Updrational Updrational Updrationa                                                                                                    | G Otomatik Kullar                                                                                                    | Performans Bilgileri ve Araçlar                                                                               | Programlar ve Özellikler                |  |  |
| <ul> <li>Sistem</li> <li>Tarih ve Saat</li> <li>Telefon ve Modem</li> <li>Varazydan Programlar</li> <li>Windows Anytime Upgrade</li> <li>Windows CardSpace</li> <li>Windows Update</li> <li>Windows Update</li> <li>Window</li></ul>                                                                                                    | 🖥 RemoteApp ve Masaüstü Bağlantıları                                                                                                    | 🛄 Renk Yönetimi                                                                                               | 4 Ses                                   |  |  |
| Tarkh ve Sast Image: Telefon ve Modem Image: Varsay/lan Programlar   Windows Goverlik Davan Image: Windows Goverlik Davan Image: Windows Goverlik Davan   Windows Goverlik Davan Image: Windows Mobility Center Image: Windows Update   Windows Goverlik Davan Image: Windows Mobility Center Image: Windows Update   Windows Goverlik Davan Image: Windows Mobility Center Image: Windows Update   Windows Goverlik Davan Image: Windows Mobility Center Image: Windows Update   Windows Goverlik Davan Image: Windows Mobility Center Image: Windows Update   Windows Goverlik Davan Image: Windows Mobility Center Image: Windows Update   Windows Goverlik Davan Image: Windows Update Image: Windows Update   Windows Goverlik Davan Image: Windows Update Image: Windows Update   Windows Update Image: Windows Update Image: Windows Update   Image: Windows Update Image: Windows Update Image: Windows Update   Image: Windows Update Image: Windows Update Image: Windows Update   Image: Windows Update Image: Windows Update Image: Windows Update   Image: Windows Update Image: Windows Update Image: Windows Update   Image: Windows Update Image: Windows Update Image: Windows Update   Image: Windows Update Image: Windows Update Image: Windows Update   Image: Windows Update Image: Windows Update Image: Windows Update   Image: Windows Update Image: Windows Update Image: Windows Update <                                                                                                    | 🐺 Sistem                                                                                                    | SmartAudio                                                                                                    | Sorun Giderme                           |  |  |
| <ul> <li>Windows Anytime Upgrade</li> <li>Windows Goverlik Davan</li> <li>Windows Mubility Center</li> <li>Windows Update</li> <li>Windows Update</li></ul>                                                                                                    | 🖗 Tarih ve Saat                                                                                                    | 🛅 Telefon ve Modern                                                                                           | 🧒 Varsayılan Programlar                 |  |  |
| Windows Guverlie Dusen   Windows Mobility Center   Yutt Tytier     Aggt Véneticsi     Coga   Eglem   Gorünüm   Yatt     ELNOVO-NB     Ag bağdaştırıcıları   Bluetooth Ayıştı (Kişişel Alan Ağı)   Bluetooth Ayıştı (Kişişel Alan Ağı)   Borintuları (Kişişişel Alan Ağı)   Borintuları (Kişişişişişişişişişişi (Kişiş                                                                                                    | 💃 Windows Anytime Upgrade                                                                                                    | Windows CardSpace                                                                                             | Mill Windows Defender                   |  |  |
| Aygt Yéneticisi     Organization     Organization <td>Windows Goverlik Dovan</td> <td>Mindows Mobility Center</td> <td colspan="3" rowspan="2">Windows Update</td>                                                                                                    | Windows Goverlik Dovan                                                                                                    | Mindows Mobility Center                                                                                       | Windows Update                          |  |  |
| Aygit Yéneticisi Osya Eytem Görünüm Yardım  Agi bağıdaştırıcılar  Aği bağıdaştırıcılar  Aği bağıdığı bağıdaştı | Van Tipleri                                                                                                    | Vadaklame ve Gari Vükleme                                                                                     |                                         |  |  |
| Ağ bağdaştırıcıları     Bluetooth Aygıtı (Kişisel Alan Ağı)     Bluetooth Aygıtı (Kişisel Alan Ağı)     Bluetooth Aygıtı (Kişisel Alan Ağı)     Bluetooth Aygıtı (Kişisel Alan Ağı)     Qualcomm Atheros ARB172/8176/8178 PCI-E Fast Ethernet Controller (NDIS 6.20)     Bilgisayar     Qualcomm Atheros ARB172/8176/8178 PCI-E Fast Ethernet Controller (NDIS 6.20)     Bluetooth Radyolan     CLICK ON THE NAME     OF THE VTK SERIES     PRODUCT     DVD/CD-ROM sürücüleri     Evrensel Seri Veri Yolu denetleyicileri     Fare ve diğer işaret aygıtlan     Gorüntü bağdaştırıcıları     DVD/CD-ROM sürücüleri     Evrensel Seri Veri Yolu denetleyicileri     Fare ve diğer işaret aygıtlan     Gorüntü bağdaştırıcıları     DE ATA/ATAPI denetleyiciler     Işlemciler     Monitorler     Piller     Monitorler     Piller                                                                                                    | • • • • • • • • • • • • • • • • • • • •                                                                                                    | 1 10                                                                                                    |                                         |  |  |
| Drivenencilei     PRODUCT       DVD/CD-ROM sürücüleri     Evrensel Seri Veri Yolu denetleyicileri       Fare ve diğer işaret aygıtlan     Görüntü bağdaştırıcılan       Görüntü bağdaştırıcılan     DE ATA/ATAPI denetleyicileri       Insan Arabirim Aygıtlan     İşlemciler       Klavyeler     Monitorler       Piller     Se, video ve oyun denetleyicileri                                                                                                    | Ağ bağdaştırıcıları<br>Bluetooth Aygıtı (Kişisel Alı<br>Bluetooth Aygıtı (EFCOMM<br>Lintel(R) Centrino(R) Wireles<br>Qualcomm Atheros AR817<br>Bilgisayar<br>Bluetooth Radyoları<br>Comaygular<br>Ludre VTK DI 16K | in Ağı)<br>1 Protokolü TDI)<br>s-N 135<br>2/8176/8178 PCI-E Fast Ethernet Control<br>CLICK ON T<br>OF THE VTH | Her (NDIS 6.20)<br>THE NAME<br>& SERIES |  |  |
| Image: Service of the structure of the structure of the stru                                | Den Den Generaleri                                                                                                    | PRODUCT                                                                                                    |                                         |  |  |
| Evrensel Sen Veni Yolu denetleyicileri      Grüntlü bağdaştıncılan      Gorüntlü bağdaştıncılan      Gorüntlü ene aygıtlan      Gorüntlü ene aygıtlan      Gorüntlü ene aygıtlan      Gorüntlü ene aygıtlan      Grüntlü ene aygıtlan      Gorüntlü ene aygıtlan      Gorüntlü ene aygıtlan         | DVD/CD-ROM sürücüleri                                                                                                    |                                                                                                    |                                         |  |  |
| Goruntu bağdaştırıcdan<br>Goruntu bağdaştırıcdan<br>DE ATA/ATAPI denetleyiciler<br>Dişlemciler<br>Klavyeler<br>Monitorler<br>Piller                                                                                                    | Evrensel Seri Ven Yolu denetley                                                                                                    | scilen                                                                                                    |                                         |  |  |
| Gorüntüleme aygıtları     Gorüntüleme aygıtları     Gorüntüleme aygıtları     Gorüntüleme Aygıtları     Gorüntürler     Klavyeler     Monitörler     Filler     Se, video ve oyun denetleyicileri                                                                                                    | Görüntü bağdaştırıcıları                                                                                                    |                                                                                                    |                                         |  |  |
| IDE ATA/ATAPI denetleyiciler     Igienciler     Igienciler     Klavyeler     Monitórier     Filer     Se, video ve oyun denetleyicileri                                                                                                    | > 🖏 Görüntüleme aygıtları                                                                                                    |                                                                                                    |                                         |  |  |
| <ul> <li>viji insen arabinim Aygittan</li> <li>ipemciler</li> <li>Klavyeler</li> <li>Monitórler</li> <li>Piller</li> <li>Ses, video ve oyun denetleyicileri</li> </ul>                                                                                                    | IDE ATA/ATAPI denetleyiciler                                                                                                    |                                                                                                    |                                         |  |  |
| Klavyeler     Monitórler     Piller     Ses, video ve oyun denetleyicileri                                                                                                    | Viji insan Arabinm Aygitlan<br>İslemciler                                                                                                    |                                                                                                    |                                         |  |  |
| <ul> <li>Monitórler</li> <li>Piller</li> <li>Ses, video ve oyun denetleyicileri</li> </ul>                                                                                                    | > - Klavyeler                                                                                                    |                                                                                                    |                                         |  |  |
| <ul> <li>Piller</li> <li>Ses, video ve oyun denetleyicileri</li> </ul>                                                                                                    | Monitörler                                                                                                    |                                                                                                    |                                         |  |  |
| Ses, video ve oyun denetleyicilen                                                                                                    | > Piller                                                                                                    |                                                                                                    |                                         |  |  |
| Section condition                                                                                                    | Ses, video ve oyun denetleyicil<br>Sistem auntlau                                                                                                    | en                                                                                                    |                                         |  |  |

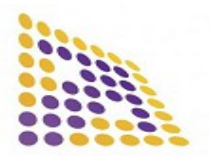

#### LUDRE YAZILIM

#### https://www.ludre.com.tr/

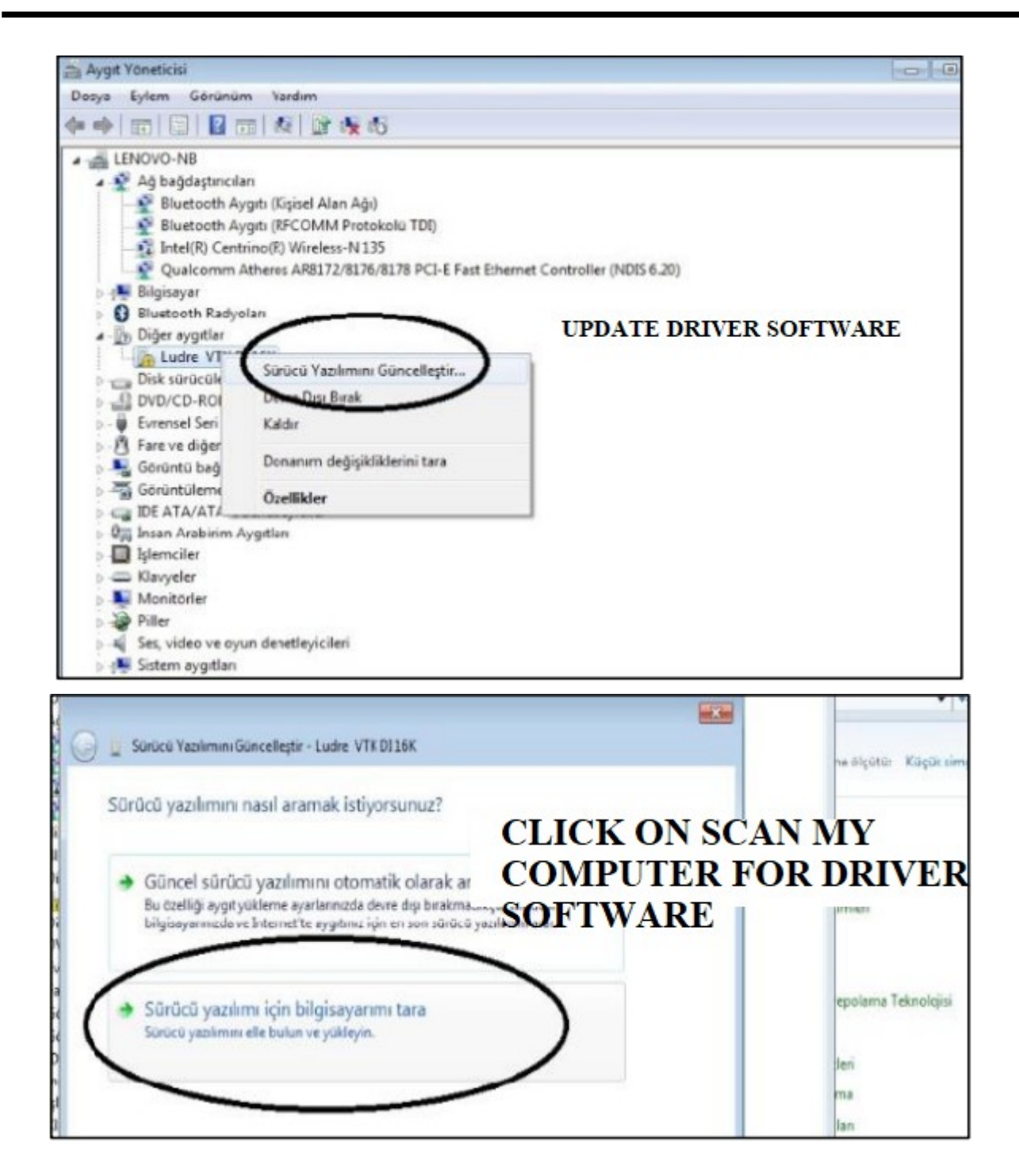

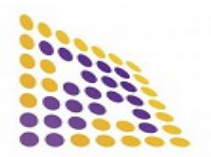

#### LUDRE YAZILIM

#### https://www.ludre.com.tr/

| G | Sürücü Yazılımını Güncelleştir - Ludre VTK DE16K                                                                                         | SELECT THE FOLDER<br>THE DRIVER WAS<br>DOWNLOADED                                |       |
|---|----------------------------------------------------------------------------------------------------|----------------------------------------------------------------------------------|-------|
|   | Sürücü yazılımını bilgisayarınızda arayın                                                                                                | Klasöre Góza:<br>Donanımnızigin sürücüyü içeren klasörü seçin.                   |       |
|   | C:\Users\PC\Desktop                                                                                                    | Maseüstü<br>> C Kitaplıklar<br>> R PC<br>> R Bilgisayar<br>> R Ağ<br>i gidisyolu | 4 H 4 |
|   | Bilgisayarımdaki aygıt sürücüleri listesine<br>Bu liste, aygıtla uyumlu olan yüklü sürücü yazılımlarır<br>sürücü yazılımlarını gösterir. | Klasör: Masaüstü<br>Tamam İp                                                     | rtal  |

| 🕞 👔 Sürücü Yazılımını Güncelleştir - Lud | re VTK DI 16K | CLICK ON INSTALL THIS DRIVER<br>SOFTWARE AGAIN                                                                                                    |
|------------------------------------------|---------------|----------------------------------------------------------------------------------------------------|
| cara a statut                            | Windows       | Gavenliği 🗾                                                                                                    |
| Sürücü yazılımı yükleniyor               | 😵 Win         | dows bu sürücü yazılımının yayımcısını doğrulayamıyor                                                                                                    |
|                                          | *             | Bu sürücü yazılımını yükleme<br>Aygıtınızın güncelleştirilmiş sürücü yazılımını edinmek için üreticinizin Web<br>sitesini denetlemeniz gerekir.                                                                                             |
|                                          |               | Bu sürücü yazılımını yine de yükle<br>Ya'nızca üreticinizin Web sitesinden veya diskinden edindiğiniz yazılımları<br>yüdeyin. Diğer kaynaklardan alınan imzasız yazılımlar bilgisayarınıza zarar<br>verebilir veya bilgilerinizi çalabilir. |
|                                          | 🖌 Ayrıntıl    | an göster                                                                                                    |

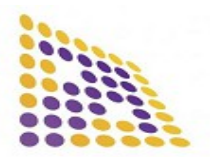

#### LUDRE YAZILIM

#### https://www.ludre.com.tr/

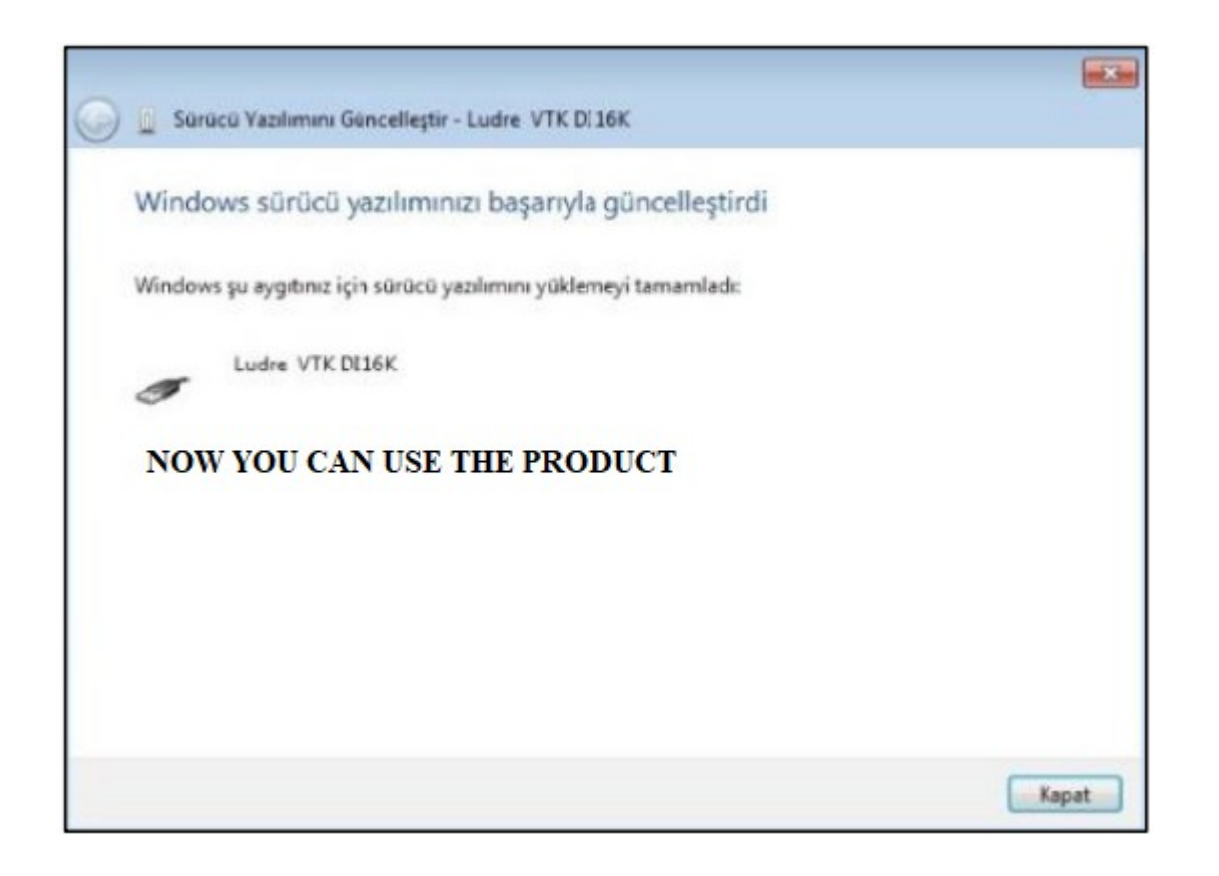